# AMPプライベートクラウドのOpAdminポータル のパスワードのリセット手順

## 内容

#### <u>概要</u>

VPC 2.4 VPC 3.0.x/AMPPC3000

### 概要

この記事では、AMP VPC(Virtual Private Cloud)でOPAdmin/rootパスワードをリセットする手順に ついて説明します。 マシンにコンソールアクセスできることを確認してください。これは、UCS CIMCポータル、または仮想アプライアンスのAMPPC3000(または)VMリモートコンソールの 場合は物理KVMコンソールを介して実行できます。

#### **VPC 2.4**

---1)仮想プライベートクラウドのリブート中に、F10キーを押して仮想マシンのブートプロセスを中断します。

―2)次のような内容になります。

| GNU                  | GRUB                                    | version                                      | 0.97                                  | (637)                                 | lower /                                     | ′ 3143552K                                        | upper                        | мемогу)                     |  |
|----------------------|-----------------------------------------|----------------------------------------------|---------------------------------------|---------------------------------------|---------------------------------------------|---------------------------------------------------|------------------------------|-----------------------------|--|
| CentO                | )S                                      |                                              |                                       |                                       |                                             |                                                   |                              |                             |  |
|                      |                                         |                                              |                                       |                                       |                                             |                                                   |                              |                             |  |
|                      |                                         |                                              |                                       |                                       |                                             |                                                   |                              |                             |  |
|                      |                                         |                                              |                                       |                                       |                                             |                                                   |                              |                             |  |
|                      |                                         |                                              |                                       |                                       |                                             |                                                   |                              |                             |  |
|                      |                                         |                                              |                                       |                                       |                                             |                                                   |                              |                             |  |
| Us<br>Pr<br>cc<br>be | se the<br>ress en<br>ommands<br>efore l | ↑ and ↓<br>nter to l<br>s before<br>booting, | keys t<br>boot th<br>bootin<br>or 'c' | o sele<br>le sele<br>lg, 'a'<br>for a | ect whic<br>ected OS<br>'to мос<br>a соммат | ch entry i<br>S, 'e' to<br>lify the k<br>nd-line. | s high<br>edit tl<br>ernel a | lighted.<br>he<br>arguments |  |

—3)「e」をクリックします

---4)次の画面が表示されます。カーネルに移動し、もう一度'e'をクリックしてください。

GNU GRUB version 0.97 (637K lower / 3143552K upper memory)

root (hd0,0)

kernel /vmlinuz-2.6.32-573.18.1.el6.x86\_64 ro root=/dev/mapper/amp\_sc+ initrd /initramfs-2.6.32-573.18.1.el6.x86\_64.img

Use the  $\uparrow$  and  $\downarrow$  keys to select which entry is highlighted. Press 'b' to boot, 'e' to edit the selected command in the boot sequence, 'c' for a command-line, 'o' to open a new line after ('0' for before) the selected line, 'd' to remove the selected line, or escape to go back to the main menu.

GNU GRUB version 0.97 (637K lower / 3143552K upper memory)

root (hd0,0)

kernel /vmlinuz-2.6.32-573.18.1.el6.x86\_64 ro root=/dev/mapper/amp\_sc→ initrd /initramfs-2.6.32-573.18.1.el6.x86\_64.img

Use the  $\uparrow$  and  $\downarrow$  keys to select which entry is highlighted. Press 'b' to boot, 'e' to edit the selected command in the boot sequence, 'c' for a command-line, 'o' to open a new line after ('0' for before) the selected line, 'd' to remove the selected line, or escape to go back to the main menu.

—5)図に示すように、画像に示すように「single」テキストを追加します。

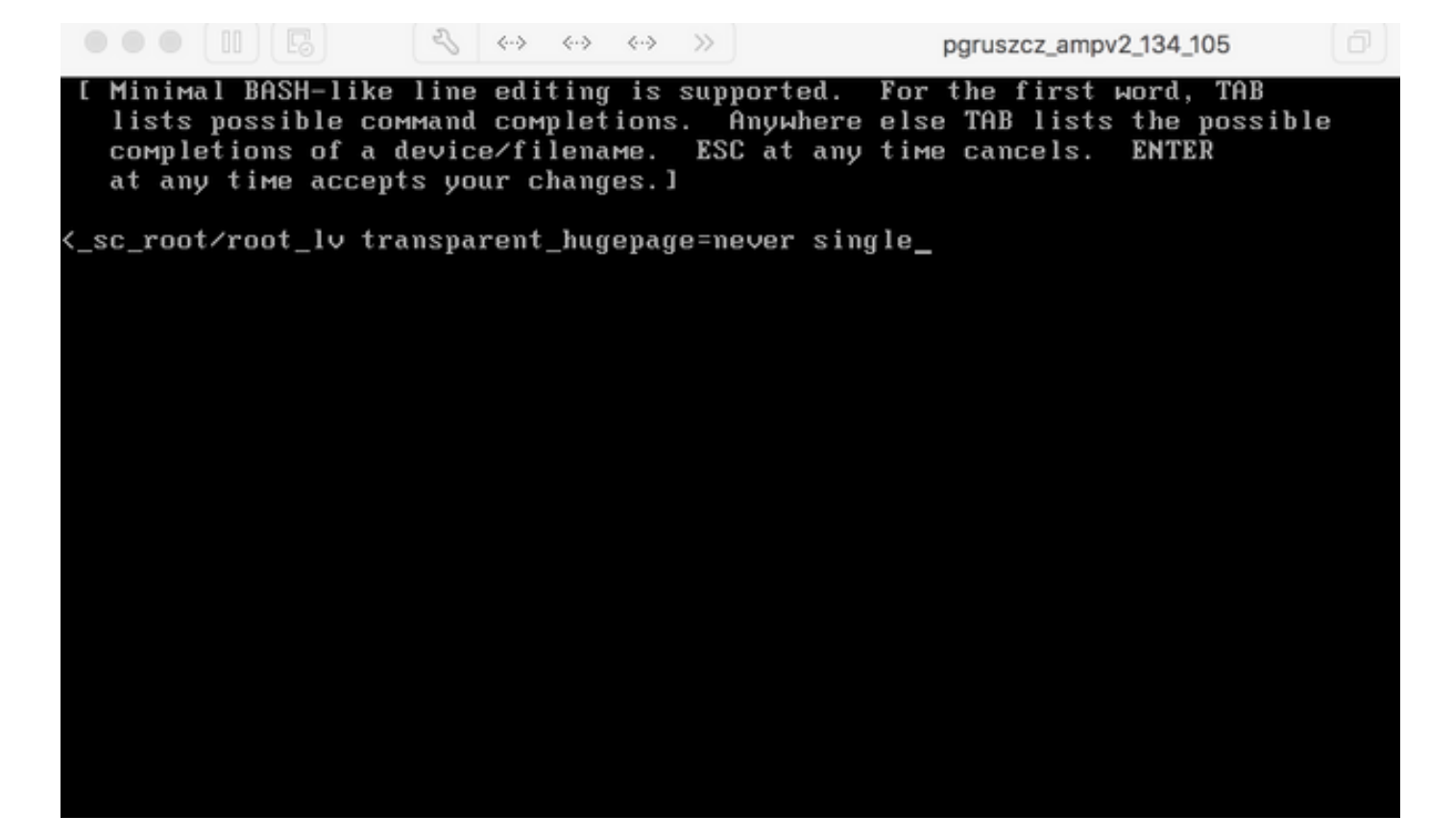

----6) GRUB画面でenterと'b'をクリックします。

—7)ルートプロンプトが表示されたら、passwdコマンドを実行して、新しいパスワードを入力します。

[root@fireamp /]# passwd Changing password for user root. New password: Retype new password: Sorry, passwords do not match. New password: Retype new password: Retype new password: passwd: all authentication tokens updated successfully. [root@fireamp /]# \_

#### VPC 3.0.x/AMPPC3000

CentOSのバージョンが変更されたため、ルートパスワードの再設定処理が若干異なります。

―1)仮想プライベートクラウドのリブート中に、F10キーを押して仮想マシンのブートプロセス を中断します。

―2)次のような内容になります。

| ••                      | ) II E               | - A                  | <ul> <li></li> <li></li> <li><th>8</th><th></th><th></th><th>🖻 pgruszcz_</th><th>_ampv3_126_127</th><th></th></li></ul> | 8                |                     |                      | 🖻 pgruszcz_ | _ampv3_126_127 |  |  |
|-------------------------|----------------------|----------------------|----------------------------------------------------------------------------------------------------|------------------|---------------------|----------------------|-------------|----------------|--|--|
|                         |                      |                      |                                                                                                    |                  |                     |                      |             |                |  |  |
| Cisco AMP Private Cloud |                      |                      |                                                                                                    |                  |                     |                      |             |                |  |  |
|                         |                      |                      |                                                                                                    |                  |                     |                      |             |                |  |  |
|                         |                      |                      |                                                                                                    |                  |                     |                      |             |                |  |  |
|                         |                      |                      |                                                                                                    |                  |                     |                      |             |                |  |  |
|                         |                      |                      |                                                                                                    |                  |                     |                      |             |                |  |  |
|                         |                      |                      |                                                                                                    |                  |                     |                      |             |                |  |  |
|                         |                      |                      |                                                                                                    |                  |                     |                      |             |                |  |  |
|                         |                      |                      |                                                                                                    |                  |                     |                      |             |                |  |  |
|                         |                      |                      |                                                                                                    |                  |                     |                      |             |                |  |  |
|                         |                      |                      |                                                                                                    |                  |                     |                      |             |                |  |  |
|                         |                      |                      |                                                                                                    |                  |                     |                      |             |                |  |  |
|                         |                      |                      |                                                                                                    |                  |                     |                      |             |                |  |  |
| U<br>P                  | se the ↑<br>ress 'e' | and ↓ key<br>to edit | ys to ch<br>the sele                                                                                                    | ange 1<br>cted i | the sele<br>itем, о | ection.<br>r 'c' for | a command   | prompt.        |  |  |
|                         |                      |                      |                                                                                                    |                  |                     |                      |             |                |  |  |

—4)次の画面が表示されたら、出力をスクロールして「fi」セクションに入り、「ro」部分を変更 してください。

```
• • • II 🖪
                     >> To release your mouse press: Control-#
       insmod ext2
       set root='hd0,msdos1'
       if [ x$feature_platform_search_hint = xy ]; then
         search --no-floppy --fs-uuid --set=root --hint-bios=hd0, msdos1 --hinv
-efi=hd0, msdos1 --hint-baremetal=ahci0, msdos1 4c7d8fa2-18c4-4e27-8496-c6fa08\
3b4a70
       else
         search --no-floppy --fs-uuid --set=root 4c7d8fa2-18c4-4e27-8496-c6fa>
388b4a70
       fi
       linux16 /vmlinuz-3.10.0-693.17.1.el7.x86_64 root=/dev/mapper/amp_sc_rov
ot-root_lv ro crashkernel=auto rd.lvm.lv=amp_sc_root/root_lv quiet biosdevname\
0 net.ifnames=0 LANG=en_US.UTF-8 transparent_hugepage=never console=tty1
       initrd16 /initramfs-3.10.0-693.17.1.el7.x86_64.img
     Press Ctrl-x to start, Ctrl-c for a command prompt or Escape to
     discard edits and return to the menu. Pressing Tab lists
     possible completions.
```

次の画面に示すように「rw init=/sysroot/bin/sh」に移動します。

insmod ext2 set root='hd0,msdos1' if [ x\$feature\_platform\_search\_hint = xy ]; then search --no-floppy --fs-uuid --set=root --hint-bios=hd0,msdos1 --hinv -efi=hd0,msdos1 --hint-baremetal=ahci0,msdos1 4c7d8fa2-18c4-4e27-8496-c6fa08\ 3b4a70 else search --no-floppy --fs-uuid --set=root 4c7d8fa2-18c4-4e27-8496-c6fa> 188b4a70 fi linux16 /vmlinuz-3.10.0-693.17.1.el7.x86\_64 root=/dev/mapper/amp\_sc\_ro\ ot-root\_lv rw init=/sysroot/bin/sh crashkernel=auto rd.lvm.lv=amp\_sc\_root/root\ lv quiet biosdevname=0 net.ifnames=0 LANG=en\_US.UTF-8 transparent\_hugepage=ne\ ver console=tty1\_ initrd16 /initramfs-3.10.0-693.17.1.el7.x86\_64.img Press Ctrl-x to start, Ctrl-c for a command prompt or Escape to discard edits and return to the menu. Pressing Tab lists possible completions.

—6)シェルが表示されたら、「chroot /sysroot」コマンドを実行してください。

23 E >> To release your mouse press: Control-# 0 0.200677] [Firmware Bug]: CPU9: APIC id mismatch. Firmware: 9 APIC: 12 0.202709] [Firmware Bug]: CPU10: APIC id mismatch. Firmware: a APIC: 14 0.204589] [Firmware Bug]: CPU11: APIC id mismatch. Firmware: b APIC: 16 0.206367] [Firmware Bug]: CPU12: APIC id mismatch. Firmware: c APIC: 18 0.208162] [Firmware Bug]: CPU13: APIC id mismatch. Firmware: d APIC: 1a 0.210267] [Firmware Bug]: CPU14: APIC id mismatch. Firmware: e APIC: 1c 0.212697] [Firmware Bug]: CPU15: APIC id mismatch. Firmware: f APIC: 1e 12.333099] sd 2:0:0:0: [sda] Assuming drive cache: write through 12.333362] sd 2:0:2:0: [sdc] Assuming drive cache: write through 12.333396] sd 2:0:3:0: [sdd] Assuming drive cache: write through 12.333705] sd 2:0:1:0: [sdb] Assuming drive cache: write through FAILED] Failed to start Switch Root. See 'systemctl status initrd-switch-root.service' for details. Generating "/run/initramfs/rdsosreport.txt" Entering emergency mode. Exit the shell to continue. Гуре "journalctl" to view systeм logs. You might want to save "/run/initramfs/rdsosreport.txt" to a USB stick or /boot after mounting them and attach it to a bug report. /# chroot /sysroot

pgruszcz\_ampv3\_126\_127 12.333099] sd 2:0:0:0: [sda] Assuming drive cache: write through 12.333362] sd 2:0:2:0: [sdc] Assuming drive cache: write through 12.333396] sd 2:0:3:0: [sdd] Assuming drive cache: write through 12.333705] sd 2:0:1:0: [sdb] Assuming drive cache: write through [FAILED] Failed to start Switch Root. See 'systemctl status initrd-switch-root.service' for details. Generating "/run/initramfs/rdsosreport.txt" Entering emergency mode. Exit the shell to continue. Type "journalctl" to view system logs. You might want to save "/run/initramfs/rdsosreport.txt" to a USB stick or /boot after mounting them and attach it to a bug report. :/# chroot /sysroot :/# :/# :∕# passwd Changing password for user root. New password: Retype new password: passwd: all authentication tokens updated successfully. :/#